# Incron ou comment faire exécuter des scripts en fonction des événements fichiers

 $15~\mathrm{mai}~2014$ 

(dernière révision le 10 juillet 2015)

 $\operatorname{par}\,\mathbf{Winnt}$ 

# 1 Introduction

On voit plus ou moins régulièrement sur les forums des demandes concernant des scripts afin de surveiller la modification, suppression... de fichiers ou répertoires.

Généralement, les réponses orientent sur la création de scripts lancés par cron à intervalles réguliers ou, moins fréquemment, sur l'utilisation de inotify (intégré au noyau de puis le 2.6.13).

Ces réponses, si elles sont pertinentes, posent des problèmes soit de charge (exécution inutile de script avec cron) soit des difficultés d'extensibilité ou maintenance.

C'est la que Incron peu apporter une réponse simple et facile à mettre en œuvre.

### 2 Présentation d'incron

Alors que cron réagis en fonction des heures, minutes, mois...

Incron réagis en fonction des événements affectant les fichiers tels modification, accès, suppression, déplacement...

D'ailleurs incron n'est rien d'autre que l'acronyme de Inotify Cron.

Cette capacité à réagir aux événements fichiers va être mise en place au travers de incrontab tout comme cron au travers de crontab.

## 3 Installation d'incron

Une fois installé nous pour rons aborder un exemple très simple d'utilisation d'incron. Sous Debian :

Code source 1 – Ligne de commande d'installation

```
aptitude install incron inotify-tools
```

Pour les autres distributions la manipulation est similaire avec le gestionnaire de paquets de celles-ci. Le fichier /etc/incron.conf contient les paramètres de fonctionnement d'incron. Ce fichier est très simple et facilement compréhensible.

#### 4 Les événements auxquels incron réagis

Incron réagis à des événements mais sans une liste de ceux-ci cela sera bien difficile de faire quoi que ce soit. Heureusement pour nous, incrond le démon d'incron nous permet d'en avoir la liste très facilement en saisissant la commande suivante :

Code source 2 – Démonisation de incron

```
incrond -t
```

Code source 3 – Résultat de la commande

```
IN_ACCESS, IN_MODIFY, IN_ATTRIB, IN_CLOSE_WRITE, IN_CLOSE_NOWRITE, IN_OPEN,
IN_MOVED_FROM, IN_MOVED_TO, IN_CREATE, IN_DELETE, IN_DELETE_SELF, IN_CLOSE,
IN_MOVE, IN_ONESHOT, IN_ALL_EVENTS, IN_DONT_FOLLOW, IN_ONLYDIR, IN_MOVE_SELF
```

Ce résultat nécessite quelques explications. Dans les tableaux qui suivent apparaissent les différents événements acceptés par Incron. Comme on peut le voir ceux-ci ouvre des perspectives intéressantes.

| IN_ACCESS        | Le fichier a été accèdé en lecture (*).                                                                                                    |  |
|------------------|----------------------------------------------------------------------------------------------------|--|
| IN_ATTRIB        | Les métadonnées ont changés, par exemple, les permissions, l'horodatage, les attributs étendus, le nombre de liens (depuis Linux 2.6.25), uid, gid (*) |  |
| IN_CLOSE_WRITE   | Le fichier ouvert en écriture a été fermé (*).                                                                                                    |  |
| IN_CLOSE_NOWRITE | Le fichier non ouvert en écriture a été fermé (*).                                                                                                    |  |
| IN_CREATE        | Un fichier ou répertoire a été créé dans le répertoire surveillé (*).                                                                                  |  |
| IN_DELETE        | Un fichier ou répertoire a été supprimé à partir du répertoire surveillé (*).                                                                          |  |
| IN_DELETE_SELF   | Le fichier ou répertoire surveillé a été lui-même supprimé.                                                                                            |  |
| IN_MODIFY        | Le fichier a été modifié (*).                                                                                                    |  |

| IN_MOVE_SELF  | Le fichier ou répertoire surveillé a été lui-même déplacé. |
|---------------|------------------------------------------------------------|
| IN_MOVED_FROM | Le fichier a été déplacé hors du répertoire surveillé (*). |
| IN_MOVED_TO   | Un fichier a été déplacé dans le répertoire surveillé (*). |
| IN_OPEN       | Le fichier surveillé a été ouvert (*).                     |

Lors de la surveillance d'un répertoire, les événements marqués d'un astérisque (\*) ci-dessus peuvent se produire pour les fichiers dans le répertoire, auquel cas le nom retourné identifie le nom du fichier dans le répertoire.

La macro  $\tt IN\_ALL\_EVENTS$  est définie comme l'ensemble des événements ci-dessus.

- Deux macros supplémentaires sont définie :
- IN\_MOVE, qui équivaut à IN\_MOVED\_FROM | IN\_MOVED\_TO;
- IN\_CLOSE, qui équivaut à IN\_CLOSE\_WRITE | IN\_CLOSE\_NOWRITE.

| IN_DONT_FOLLOW (depuis Linux 2.6.15) | Ne pas déréférencer le chemin s'il s'agit d'un lien<br>symbolique.                   |
|--------------------------------------|--------------------------------------------------------------------------------------|
| IN_ONESHOT                           | Surveiller le chemin pour un événement, puis le retirer de la liste de surveillance. |
| IN_ONLYDIR (depuis Linux 2.6.15)     | Surveiller le chemin si c'est un répertoire.                                         |
| IN_ISDIR                             | La cible de cet événement est un répertoire.                                         |
| IN_UNMOUNT                           | Le système de fichiers contenant l'objet surveillé a été démonté.                    |

### 5 La table des règles : incrontab

La table contenant les règles incron est invoquée par la commande incrontab -e.

- La ligne décrivant les règles dans la table est séparée en quatre champs décrits ci-dessous.
- Le répertoire surveillé (ex. : /home/toto/repertoire surveille).
- Le ou les événements déclencheurs (ex. : IN\_CLOSE\_WRITE). Il est possible de préciser plusieurs événements.
   Dans ce cas, il suffit de les séparer par une virgule.
- La commande à exécuter (ex. : /home/toto/scripts/mon\_script.sh).
- Les paramètres à passer à la commande Ceux-ci sont facultatifs mais en pratique très utilisés (principalement les deux premiers).
  - \$ : chemin du répertoire surveillé.
  - #: nom du fichier qui a déclenché l'événement.
  - \$: affiche le signe \$.
  - **\$%** : affiche le nom de l'événement.
  - \$ : affiche la valeur numérique de l'événement.
- NB : Il est impératif de saisir les chemins absolus.

Si l'on ne se souvient plus des règles en vigueur dans incrontab, il suffit de saisir la ligne suivante dans un terminal afin d'en avoir la liste.

Code source 4 – Consultation des règles incron

incrontab -1

Nous allons mettre en œuvre au travers des exemples qui suivent des utilisations simples d'incron qui devraient vous donner des idées (du moins je l'espère).

# 6 Exemple de génération d'un hash md5 de façon automatique

Il s'agira de générer la clef MD5 d'un fichier quelconque qui sera déplacé d'un répertoire source vers notre répertoire cible qui sera surveillé par incron.

La clef sera écrite dans un fichier portant le même nom que celui dont on calcule la clef, mais se terminant par ".md5".

Nous supposerons que le fichier source aura une extension comme jpg, iso, mkv...

Voici la ligne que nous allons saisir dans incrontab. Elle présuppose que le répertoire surveillé md5 existe et que notre script se situe dans le répertoire /home/toto/scripts/.

Code source 5 – Ligne à saisir dans incrontab

/home/toto/md5 IN\_MOVED\_TO /home/toto/scripts/incron\_md5.sh \$@ \$#

Nous allons décortiquer cette ligne.

- /home/toto/md5 : Il s'agit du répertoire que nous surveillons.
- IN\_MOVED\_TO : Nous voulons réagir à tout fichier qui sera déplacé d'un répertoire dans le répertoire surveillé.
- /home/toto/scripts/incron\_md5.sh : Le script qui sera utilisé pour calculer la clef md5.
- \$\$ \$# : Nous passons le chemin du répertoire surveillé et le nom du fichier qui a déclenché l'événement à notre script.

#### Code source 6 – Script incron md5.sh

Comme on peut le voir, le script n'est pas très compliqué en lui même. Et avec incron on peut automatiser nombre de choses, comme le calcul d'un hash md5 de l'iso de notre distribution préférée après téléchargement.

#### 7 Un autre exemple utile (ou pas)

Comme je suis particulièrement flemmard, j'ai envie que lorsque je télécharge l'iso de ma distribution préférée le hash md5 soit calculé de façon automatique et que l'iso et son hash md5 soit rangé proprement dans mon répertoire d'archive.

Pour ce faire, nous allons surveiller le répertoire /home/toto/download/ qui est notre répertoire par défaut pour tous nos téléchargements.

Une fois que notre fichier sera entièrement téléchargé, nous le basculerons dans le répertoire /home/toto/md5 afin de calculer son hash md5.

Ceci nous permettra de vérifier qu'il n'y a pas eu d'erreur de téléchargement.

Nous avons déjà mis en place une partie de ce que nous voulons faire avec l'exemple précédent.

Il ne nous reste qu'à mettre en place la surveillance du répertoire /home/toto/download et le déplacement du fichier une fois fini le téléchargement.

Nous ouvrons la table incron par la commande :

Code source 7 – Commande d'ouverture de incrontab

Page 4/5

Puis nous saisissons la ligne suivante afin de surveiller le répertoire /home/toto/download.

Code source 8 – Ligne à saisir dans incrontab

/home/toto/download IN\_CLOSE /home/toto/scripts/incron\_download.sh \$@ \$#

Regardons maintenant notre script incron\_download.sh :

#### Code source 9 – Script incron\_download.sh

```
if [[ ${2##*.} != "md5" ]]
then
md5sum "$2" "${2%.*}.md5"
fi
mv ${2%.*}.* /home/toto/Archive
```

# 8 Conclusion

Voilà cette rapide présentation de cet utilitaire (presque indispensable) qu'est incron est terminée. J'espère que cela vous encouragera à devenir flemmard au vu des possibilités qui s'ouvrent à vous.